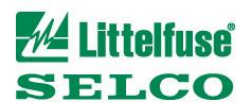

# **Update Instruction - PGR-8800**

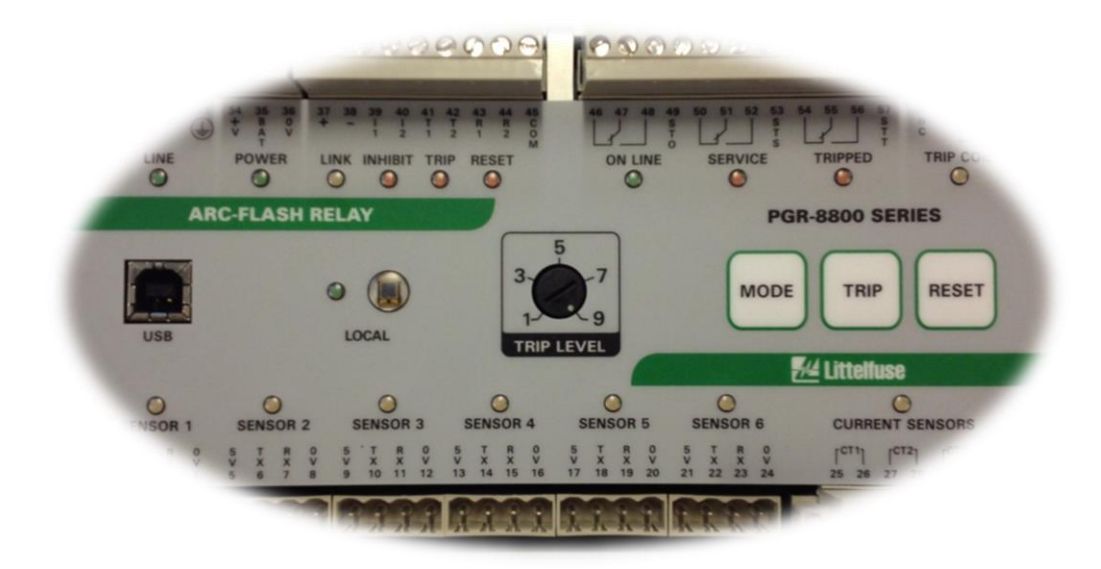

# Littelfuse SELCO

## **Precautions**

The firmware update process is sensitive to power interruptions while it is running. Connect the unit properly to a power supply, and fasten the screws in the terminal block before starting the upgrade. If power is interrupted while the firmware update is running, the emergency procedure outlined below can be used to put new software in the unit.

#### Normal procedure

- 1. Connect power
- 2. Connect the unit to a computer via USB
- 3. Open My Computer and check that the Log and configuration drives appear
- 4. Drag and drop the two firmware files (PGR-8800.bin and PGR-8800.md5) to the root of the Log drive
- 5. Wait for the Test diode to stop blinking, signifying that the firmware has been stored
- 6. Remove the USB cable to start the upgrade procedure
- 7. The upgrade takes about a minute. The vulnerable time is about 10 seconds in the middle of the period, just before the unit reboots. Progress is indicated on the sensor LEDs, which light up as the stages are completed.
- 8. When all sensor LEDs have turned on, and the unit has returned to normal operation, cycle the power to the unit.
- 9. Connect USB and check that the Log tells the correct version of the firmware and that any configuration changes you may have made are still correct.
- 10. Delete the firmware files from the Log drive. You can also delete the backup directory from the drive. The files in this directory contain the old firmware, should you wish to downgrade.

The upgrade will keep all settings and the log intact. New functions in the new firmware will be set to default values.

To revert the upgrade and continue with the old software, use the same procedure, but use the files from the backup directory on the Log drive when moving the firmware files to the root of the drive in point 4.

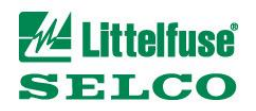

### **Emergency procedure for reviving dead units**

This procedure is a last resort for units where the normal update procedure has failed for some reason, e.g. due to power interruptions. It is quite a bit trickier than the standard procedure. If in doubt, send the unit to Selco for revival. This procedure erases the configuration, but the log is not affected.

- Fetch and install Atmel AT91-ISP from http://www.atmel.com. Selco has a local copy available at ftp://ftp.selco.com/public/Atmel%20SAM-BA%20SW/. At the time of writing, this software (version 1.12) will only work on 32 bit Windows installations (Windows XP, Windows Vista 32 bit, Windows 7 32 bit).
- 2. Connect power to the unit. For safety reasons, use a low-voltage supply on the DC input.
- 3. Use a plastic pin to depress the Erase-button on the PCB. It is situated on the PCB directly below the Sensor 2 LED. It is just possible to reach it from the outside with a thin or bent insulating pin, but may be easier to do by removing the cover carefully take care in the right hand side, where the ribbon cable is connected, and avoid touching the PCB. Pressing this button while the unit is powered irreversibly erases the software in the unit.
- 4. Remove and reattach power. The unit will appear completely dead no LEDs will turn on.
- 5. Attach the USB cable. The computer will ask for permission to install software for the atm6124.sys Atmel AT91xxxxx Test board. Accept this.
- 6. Start Atmel AT91-ISP SAM-BA and select the at91sam7x256-ek board:

| 🐜 SAM-BA 2.9                                                            | _ 🗆 🗙     |
|-------------------------------------------------------------------------|-----------|
| Select the connection : \usb\ARM0<br>Select your board : at91sam7x256-e | <br>*k    |
| Connect                                                                 | Exit      |
| Or                                                                      |           |
| SAM-BA CDC 2.10                                                         | _ <b></b> |
| Select the connection : com7                                            | •         |

Select your board : at91sam7x256-ek

•

Exit

7. In the Flash section, select the bin file in 'Send File Name' and click Send File.

Connect

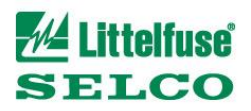

| File       Script File       Link       Help         at31sam7x256       Memory Display       Applet traces on DBGU       Infos       Applet traces on DBGU         Size in byte(s):       0x100       0xEANFFFFF       0xEANFFFFFE       0xEAFFFFFE       0xEAFFFFFE         0x00200000       0xEAFFFFFFE       0xEAFFFFFE       0xEAFFFFFE       0xEAFFFFFE       0xEAFFFFFE         0x00200020       0xE3ADD004       0xESSBD28       0xESSBD20C       0xE3SBD04       0xESSBD28         0x00200020       0xE3ADD004       0xESSBD28       0xESSBD004       0xESSBD28       0xESSBD04         0x00200020       0xE3ADD004       0xESSBD28       0xESSBD004       0xESSBD04       0xESSBD04         0x00200040       0x010C80B0       0x11CC80B2       0x13A0D001       0x158CD004       0x0102004         0x010200050       0xF2SEF004       0xF10E0000       0xF23EF200C       Image: C/d1000Din       Image: C/d1000Din                                                                                                    | S           | AM-BA 2.9 - /                             | AT91SA       | M7X256-EK     |                        |                                                                                                    |            |                     |                         |
|----------------------------------------------------------------------------------------------------|-------------|-------------------------------------------|--------------|---------------|------------------------|----------------------------------------------------------------------------------------------------|------------|---------------------|-------------------------|
| aldTeam/x2bb Memory Diplay       Pisplay format       Applet traces on DBGU         Size in Dyte(s):       Dx100000       NxEAFFFFE       0xEA000056       0xEAFFFFE         0x00200000       0xEAFFFFFE       0xEAFFFFFE       0xEAFFFFFE       0xEAFFFFFE         0x00200000       0xEAFFFFFE       0xEAFFFFFE       0xEAFFFFFE       0xEAFFFFFE         0x00200000       0xEAFFFFFE       0xEAFFFFFE       0xEAFFFFFE       0xEAFFFFFE         0x00200000       0xEAFFFFFE       0xEAFFFFFE       0xES9800C       0xE599820C         0x00200000       0xEAFFFFFE       0xES98D04C       0xE5920004       0xE5920004         0x00200000       0xE21DD001       0x125EF004       0xE59AD03C       0xE21DD680         0x00200000       0x01CC80B0       0x11CC80B2       0x13A0D001       0x158CD004         0x00200000       0x01CC80B0       0x11CC80B2       0x13A0D001       0x158CD004         0x00200000       0x01CC80B0       0x11CC80B2       0x13A0D001       0x158CD004         0x00200000       0x01CC80B0       0x11CC80B2       0x13A0D001       0x158CD004         0x00200000       Size (For Receive File)       0x13A0D00       0x158CD00C       Image: Receive File         0x000000       Size (For Receive File)       0x1000                                                                                                    | File        | Script File                               | Link         | Нер           |                        |                                                                                                    |            |                     |                         |
| Start Address: 0x200000 Refresh Display format   Size in byte(s): 0x100 0xEA000013 0xEAFFFFFE   0x00200000 0xEAFFFFFE 0xEAFFFFFE 0xEAFFFFFE   0x00200000 0xEAFFFFFE 0xEAFFFFFE 0xEAFFFFFE   0x00200000 0xEAFFFFFE 0xEAFFFFFE 0xEAFFFFFE   0x00200000 0xEAFFFFFE 0xEAFFFFFE 0xEAFFFFFE   0x00200000 0xEAFFFFFE 0xEAFFFFFE 0xEAFFFFFE   0x00200000 0xEAFFFFFE 0xEAFFFFFE 0xEAFFFFFE   0x00200000 0xE3A0D001 0x125EF004 0xE59AD04C   0x00200000 0xE21DD001 0x125EF004 0xE10E0000   0x00200000 0xE25EF004 0xE10E0000 0xE321ED01   0xE321ED01 0xE321ED01 0xE32E200C   1 0x0020000 0xE10E0000 0xF321ED1   0xE321ED01 0xE32E200C   1 0x0020000   0x0020000 Size (For Receive File):   0x102000 Size (For Receive File):   0x10000 Size (For Receive File):   0x10000 Size (For Receive File):   0x10000 Size (For Receive File):   0x10000 Size (For Receive File):   0x10000 Size (For Receive File):   0x10000 Size (For Receive File):   0x10000 Size (For Receive File):   0x10000 Size (For Receive File):   0x101000 Size (For Receive File):   0x101000 Size (For Receive File):   0x101000 Size (For Receive Fi                                                                                                    | — at9       | Ilsam7x256 Mem                            | iory Displa  | ау            |                        |                                                                                                    |            |                     | A 1.1. DDOU             |
| 0x0020000         0xEA000013         0xEAFFFFFE         0xEA000056         0xEAFFFFFE           0x00200010         0xEAFFFFFE         0xEAFFFFFE         0xEAFFFFFE         0xE399820C           0x00200020         0xE3A0D004         0xE598D128         0xE59AD04C         0xE59CD004           0x00200030         0xE21DD001         0x125EF004         0xE59AD03C         0xE21DD680           0x00200040         0x01CC80B0         0x11CC80B2         0x13A0D001         0x158CD004           0x00200050         0xE25EF004         0xE10F0000         0xF331F0D1         0xE28E200C           0x00200050         0xE25EF004         0xF10F0000         0xF331F0D1         0xE28E200C           0x00200050         0xE25EF004         0xF10F0000         0xF331F0D1         0xE28E200C           0x00200050         0xE25EF004         0xF10F0000         0xF331F0D1         0xE28E200C           0x00200050         0xE25EF004         0xF10F0000         0xF231F0D1         0xF28E200C           0x00200050         EEPR0M AT24         Flash         SRAM         SeriaFlash AT25/AT26           Download / Upload File         SeriaFlash AT25/AT26         Compare sent File         Receive File           Address:         0x10000         Size (For Receive File):         Dx1000                                                                                                    | Sta<br>Size | art Address : 0x20<br>e in byte(s) : 0x10 | 00000        | Refresh       | O ascii O 8-           | bit 🔿 16-bit 💿 32                                                                                                    | -bit       |                     | Applet traces on DBGU   |
| 0x00200010         0xEAFFFFFE         0xEAFFFFFE         0xEAFFFFFE         0xE599820C           0x00200020         0xE3A0D004         0xE58BD128         0xE59AD04C         0xE59CD004           0x00200030         0xE21DD001         0x125EF004         0xE59AD03C         0xE21DD680           0x00200040         0x01CC80B0         0x11CC80B2         0x13A0D001         0x158CD004           0x00200040         0x01CC80B0         0x11CC80B2         0x13A0D001         0x158CD004           0x00200050         0xF10F0000         0xF321E0D1         0xF28E200C         *           DataFlash AT45DB/DCB         EEPROM AT24         Flash         SRAM         SerialFlash AT25/AT26           Download / Upload File         Send File         Send File         Receive File         Receive File           Address:         [0x10000         Size (For Receive File): [0x1000         byte(s)         Compare sent file with memory           Scripts                                                                                                    |             | 0x00200000                                | 0 x          | EA000013      | 0xEAFFFFFE             | 0xEA000056                                                                                                    | 0xEAFFFFFE |                     |                         |
| 0x0020020         0xE3A0D004         0xE59BD128         0xE59AD04C         0xE59CD004           0x00200030         0xE21DD001         0x125EF004         0xE59AD03C         0xE21DD680           0x00200040         0x01CC80B0         0x11CC80B2         0x13A0D001         0x158CD004           0x00200050         0xE25EF004         0xE10E0000         0xE321E0D1         0xE28F200C           Image: Comparison of the second of the second of the secon                                                                                                    |             | 0x00200010                                | ) 0x         | EAFFFFFE      | 0xEAFFFFFE             | 0xEAFFFFFE                                                                                                    | 0xE599820C |                     |                         |
| 0x00200030       0xE21DD001       0x125EF004       0xE59AD03C       0xE21DD680         0x00200040       0x01CC80B0       0x11CC80B2       0x13A0D001       0x158CD004         0x00200050       0xE25EF004       0xF10F0000       0xF321F0D1       0xF28E200C         1       0x00200050       0xF25EF004       0xF10F0000       0xF321F0D1       0xF28E200C         1       0x00200050       0xF25EF004       0xF10F0000       0xF321F0D1       0xF28E200C         1       0x00200050       0xF25EF004       0xF10F0000       0xF321F0D1       0xF28E200C         1       0x00200050       0xF25EF004       0xF10F0000       0xF321F0D1       0xF28E200C         1       0x002000F1       EF0000       0xF321F0D1       0xF28E200C       Image: Compare sent file         1       0x002000F1       Image: Compare sent file       Image: Compare sent file       Image: Compare sent file       Image: Compare sent file         1       Address : Dx10000D       Size (For Receive File) : Ox1000       byte(s)       Compare sent file       Image: Compare sent file       Image: Compare sent file       Image: Compare sent file       Image: Compare sent file       Image: Compare sent file       Image: Compare sent file       Image: Compare sent file       Image: Compare sent file       Image: Compare sent file                                                                                                    |             | 0x00200020                                | ) 0x         | E3A0D004      | 0xE58BD128             | 0xE59AD04C                                                                                                    | 0xE59CD004 |                     |                         |
| 0x00200040       0x01CC80B0       0x11CC80B2       0x13A0D001       0x158CD004         0x00200050       0xF23FE004       0xF10E0000       0xF331E0D1       0xF28F200C         Image: Comparison of the second of the second of th      |             | 0x00200030                                | ) 0x         | E21DD001      | 0x125EF004             | 0xE59AD03C                                                                                                    | 0xE21DD680 |                     |                         |
| Over 0 2000 50       Over 2 5 F F 0.04       Over 1 0 F 0.000       Over 2 3 2 1 F 0.01       Over 2 3 2 1 F 0.01         DataFlash AT 45DB/DCB       EEPROM AT 24       Flash       SRAM       SerialFlash AT 25/AT 26         Download / Upload File       Send File       Send File       Send File         Receive File Name :       C:/d1000.bin       Send File       Receive File         Address :       Ox100000       Size (For Receive File) :       Ox10000       byte(s)       Compare sent file with memory         Scripts       Boot from Flash (GPNVM2)       Execute       Execute       Send File         ading history file 0 events added       AM-BA console display active (Tcl8.4.13 / Tk8.4.13)       AT91-ISP v1.13) 1 %       AT91-ISP v1.13) 1 %                                                                                                    |             | 0x00200040                                | 0 x          | 01CC80B0      | 0x11CC80B2             | 0x13A0D001                                                                                                    | 0x158CD004 |                     |                         |
| DataFlash AT45DB/DCB EEPROM AT24 Flash SRAM SerialFlash AT25/AT26  Download / Upload File Send File Name : C:/d1000.bin Receive File Name : Send File Address : 0x100000 Size (For Receive File) : 0x1000 byte(s) Compare sent file with memory Scripts Boot from Flash (GPNVM2) Execute  adding history file 0 events added AM-BA console display active (Tcl8.4.13 / Tk8.4.13) AT91-ISP v1.13) 1 % AT91-ISP v1.13) 1 %                                                                                                    |             | 0x00200050                                | י ח          | F25FF004      | 0xF10F0000             | 0xF321F0D1                                                                                                    | 0xF28F200C |                     |                         |
| DataFlash AT45DB/DCB EEPROM AT24 Flash SRAM SerialFlash AT25/AT26  Download / Upload File Send File Name : C:/d1000.bin  Receive File Name : Receive File Address : 0x100000 Size (For Receive File) : 0x1000 byte(s) Compare sent file with memory Scripts Boot from Flash (GPNVM2)  Execute  adding history file 0 events added AM-BA console display active (Tcl8.4.13 / Tk8.4.13)  AT91-ISP v1.13) 1 %                                                                                                    |             |                                           |              |               |                        |                                                                                                    |            |                     |                         |
| Download / Upload File         Send File Name :       C:/d1000.bin         Receive File Name :       Receive File         Address : 0x100000       Size (For Receive File) : 0x1000       byte(s)         Scripts       Compare sent file with memory         Boot from Flash (GPNVM2)       Execute         rading history file 0 events added         AM-BA console display active (Tcl8.4.13 / Tk8.4.13)         AT91-ISP v1.13) 1 %         AT91-ISP v1.13) 1 %                                                                                                    | Dat         | aFlash AT 45DB/                           | DCB ] E      | EPROM AT24    | Flash SRAM             | SerialFlash AT25/AT2                                                                                                    | 6          |                     |                         |
| Send File Name : C:/d1000.bin   Receive File Name : Receive File   Address : 0x100000   Size (For Receive File) : 0x1000   byte(s) Compare sent file with memory   Soripts Boot from Flash (GPNVM2)   Execute     Pading history file 0 events added  AM-BA console display active (Tcl8.4.13 / Tk8.4.13)  AT91-ISP v1.13) 1 %  AT91-ISP v1.13) 1 %   Execute     Execute    Execute    Execute    Execute   Execute   Execute   Execute   Execute  Execute Execute Execute  Execute Execute Ex | [           | Download / Uplo                           | ad File —    |               |                        |                                                                                                    |            |                     |                         |
| Receive File Name :       Receive File         Address :       0x100000       Size (For Receive File) :       0x1000       byte(s)       Compare sent file with memory         Scripts       Boot from Flash (GPNVM2)       Execute       Execute         rading history file 0 events added       AM-BA console display active (Tcl8.4.13 / Tk8.4.13)         XT91-ISP v1.13) 1 %       XT91-ISP v1.13) 1 %                                                                                                    |             | Send File Nam                             | e : [C:/d1   | 000.bin       |                        |                                                                                                    | 2          | Send File           | , l                     |
| Address : 0x100000 Size (For Receive File) : 0x1000 byte(s) Compare sent file with memory Scripts Boot from Flash (GPNVM2) Execute  adding history file 0 events added AM-BA console display active (Tcl8.4.13 / Tk8.4.13) AT91-ISP v1.13) 1 % AT91-ISP v1.13) 1 %                                                                                                    | B           | Receive File Nam                          | e :          |               |                        |                                                                                                    | ≥          | Receive Fi          | ile                     |
| Scripts<br>Boot from Flash (GPNVM2) Execute<br>rading history file 0 events added<br>AM-BA console display active (Tcl8.4.13 / Tk8.4.13)<br>AT91-ISP v1.13) 1 %<br>AT91-ISP v1.13) 1 %                                                                                                    |             | Addres                                    | s : 0x100    |               | e (For Receive File) : | 0x1000 byte(s)                                                                                                    |            | Compare sent file w | vith memory             |
| Boot from Flash (GPNVM2)<br>Execute<br>rading history file 0 events added<br>AM-BA console display active (Tcl8.4.13 / Tk8.4.13)<br>AT91-ISP v1.13) 1 %<br>AT91-ISP v1.13) 1 %<br>AT91-ISP v1.13) 1 %                                                                                                    |             | Scripts                                   |              |               |                        |                                                                                                    |            |                     |                         |
| Isoor from Flash (dFNVM2) Execute<br>rading history file 0 events added<br>AM-BA console display active (Tcl8.4.13 / Tk8.4.13)<br>AT91-ISP v1.13) 1 %<br>AT91-ISP v1.13) 1 %                                                                                                    | ,<br>E      | ) and form Elastic (C                     | TONIS (NACO) |               |                        | The second second secon | -          |                     |                         |
| hading history file 0 events added<br>AM-BA console display active (Tcl8.4.13 / Tk8.4.13)<br>AT91-ISP v1.13) 1 %<br>AT91-ISP v1.13) 1 %                                                                                                    | IB          | soot from Flash (G                        | iPNVM2J      |               |                        |                                                                                                    |            |                     |                         |
| ading history file 0 events added<br>AM-BA console display active (Tcl8.4.13 / Tk8.4.13)<br>AT91-ISP v1.13) 1 %<br>AT91-ISP v1.13) 1 %                                                                                                    |             |                                           |              |               |                        |                                                                                                    |            |                     |                         |
| AM-BA console display active (Tcl8.4.13 / Tk8.4.13)<br>AT91-ISP v1.13) 1 %<br>AT91-ISP v1.13) 1 %                                                                                                    | oadii       | na history file                           | 0 eve        | ents added    |                        |                                                                                                    |            |                     |                         |
| AT91-ISP v1.13) 1 %<br>AT91-ISP v1.13) 1 %                                                                                                    | SAM-        | -BA console di                            | splay ac     | tive (Tcl8.4. | 13 / Tk8.4.13)         |                                                                                                    |            |                     |                         |
|                                                                                                    | AT9         | 1-ISP v1.13) 1                            | . %          |               |                        |                                                                                                    |            |                     |                         |
|                                                                                                    | A19.        | 1 131 11.13) 1                            |              |               |                        |                                                                                                    |            |                     |                         |
|                                                                                                    |             |                                           |              |               |                        |                                                                                                    |            |                     |                         |
|                                                                                                    |             |                                           |              |               |                        |                                                                                                    |            |                     | Board : AT91SAM7Y259 EV |

8. Answer No to lock the flash when the download finishes.

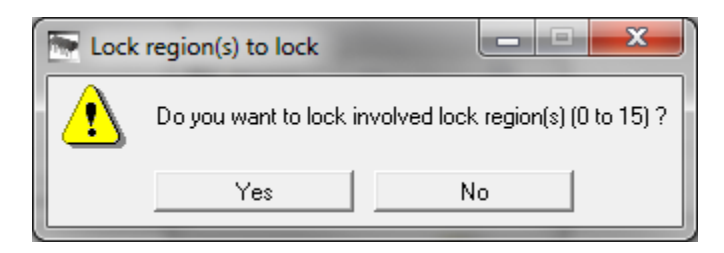

9. Select the script Boot from Flash in the bottom of the screen, and press Execute.

| Scripts                  |   |         |
|--------------------------|---|---------|
| Boot from Flash (GPNVM2) | • | Execute |

10. Click Compare sent file with memory

Compare sent file with memory

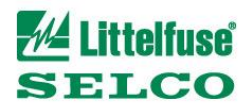

Please check that you get this message:

| Comparison Result                                                                       |    | _ <b>_</b> X |  |  |  |
|-----------------------------------------------------------------------------------------|----|--------------|--|--|--|
| Sent file & Memory area content (address: 0x100000, size: 262144 bytes) match exactly ! |    |              |  |  |  |
|                                                                                         | ОК |              |  |  |  |

- 11. Remove the USB cable
- 12. Remove and reattach power
- 13. The unit will now boot, turn on the test diode for some time, and be functional again.